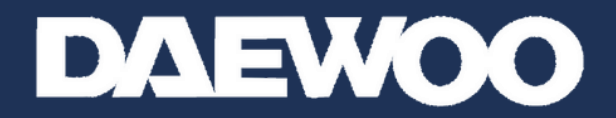

# CAMÉRAS DE SÉCURITÉ HOME CONNECT

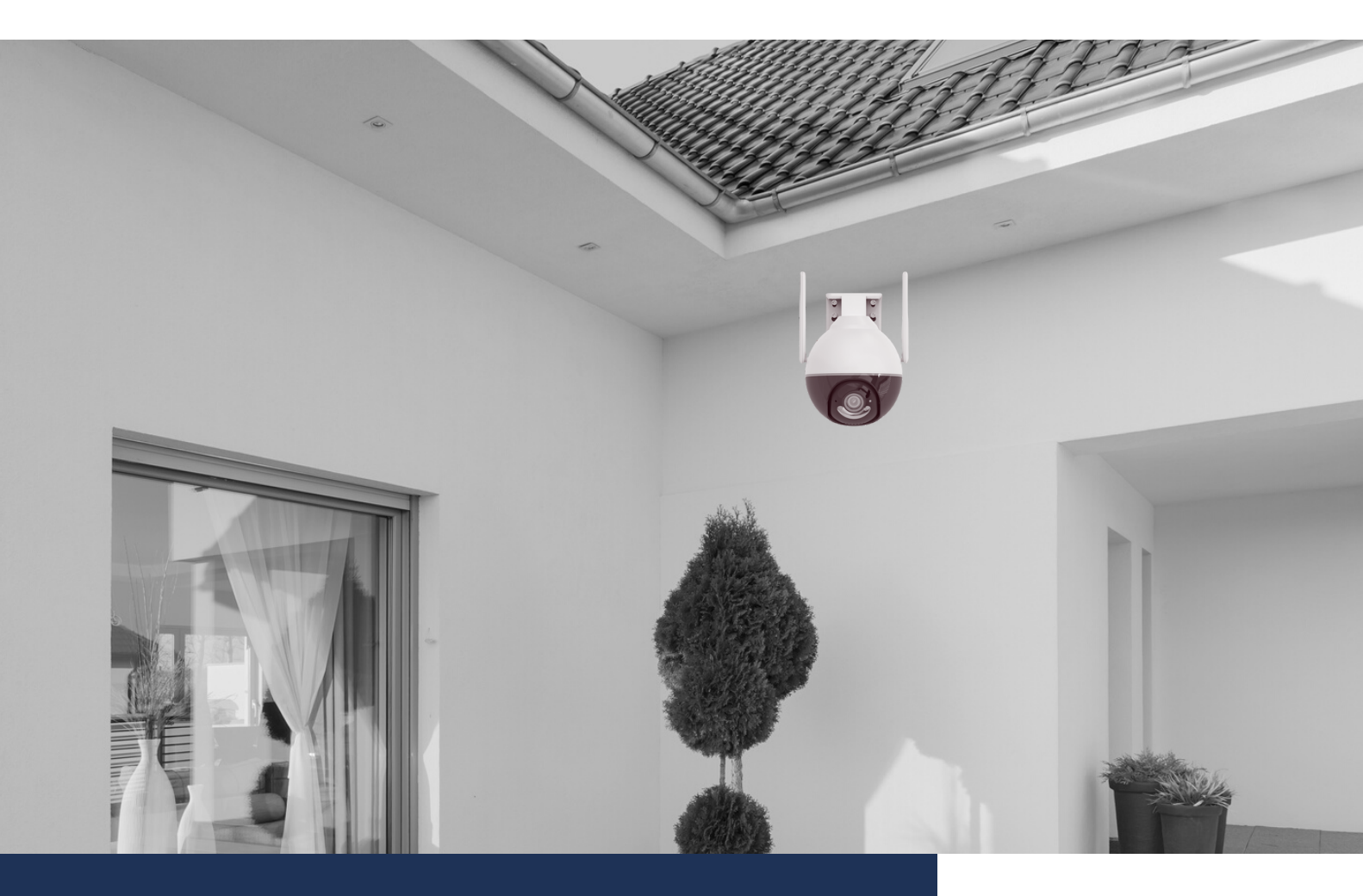

# MANUEL COMPLET EP506

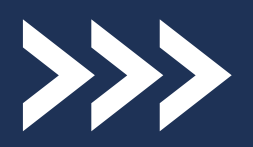

www.daewoo-security.fr

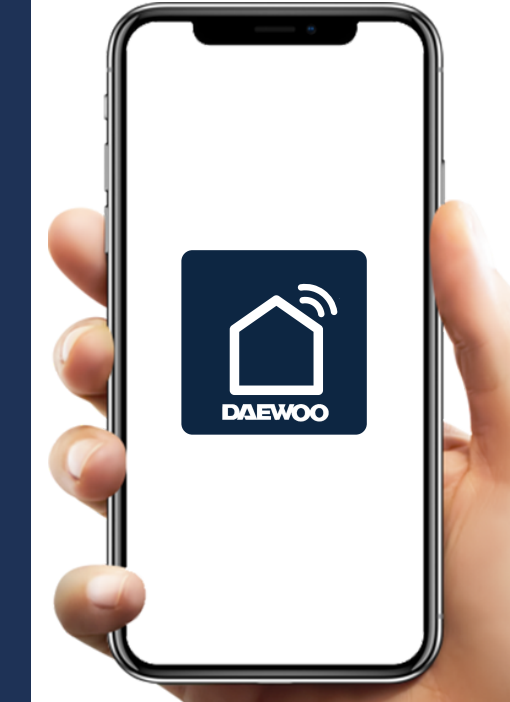

# GARANTIE LIMITÉE À DEUX ANS

LIZ INVEST ( la société ) garantit les caméras de sécurité DAEWOO contre les défauts du matériel, ou de fabrication, dans le cadre d'une utilisation normale pendant une période de deux ans à compter de la date d'achat par l'acheteur d'origine.

- Lorsqu'un produit est échangé, le produit qui vous est retourné devient votre propriété et le produit défectueux est la propriété de l'entreprise.
- Lorsque le produit est échangé, la durée de garantie n'est pas prolongée. Celle-ci dure deux ans à compter de la date d'achat du produit originel.
- Tous les produits achetés auprès de distributeurs, magasins de détail, ou boutiques en ligne doivent être retournés au magasin d'origine pendant la période de garantie. Veuillez contacter votre revendeur.
- Il est de votre responsabilité de contacter le revendeur lors de pannes constatées. LIZ INVEST ne sera pas responsable en cas de dommages ou de pertes.
- Pour toute question technique, visitez notre site www.daewoosecurity.fr. Vous pourrez ainsi télécharger le manuel d'installation complet, visionner nos vidéos, ou consulter notre FAQ.
- Vous pouvez nous contacter par e-mail via contact@daewoosecurity.fr

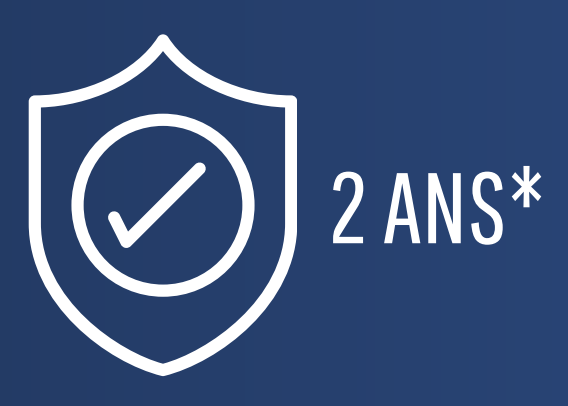

# **PRÉCAUTIONS D'UTILISATION**

La caméra doit être installée dans un lieu sécurisé, limitant l'exposition de l'objectif à la saleté ou aux rayures.

- N'installez pas la caméra près de produits chimiques acides, ammoniac, ou encore, d'une source d'émission de gaz toxiques.
- La caméra doit être installée et utilisée en conformité totale avec la législation locale.

#### **ENTRETIEN**

Pour votre sécurité, veuillez à toujours débrancher l'appareil avant de le nettoyer.

- Ne pas utiliser de produits abrasifs ou corrosifs pour nettoyer l'appareil.
- Ne pas utiliser d'aérosol, cela pourrait endommager le fonctionnement interne de l'appareil.
- Utilisez un chiffon doux.

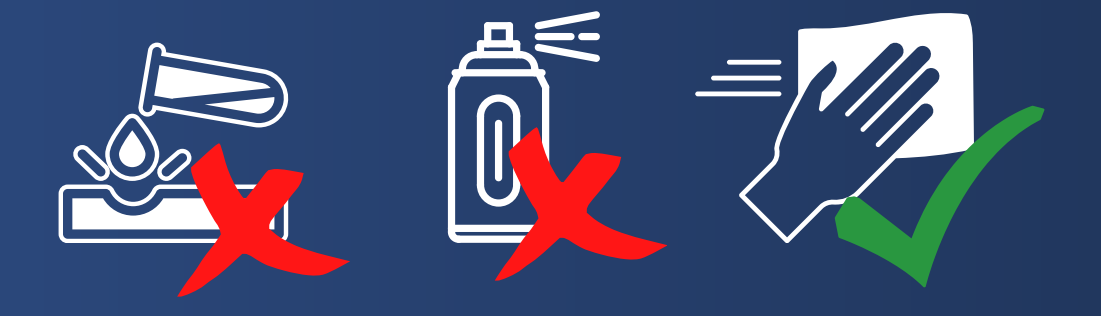

#### RECYCLAGE

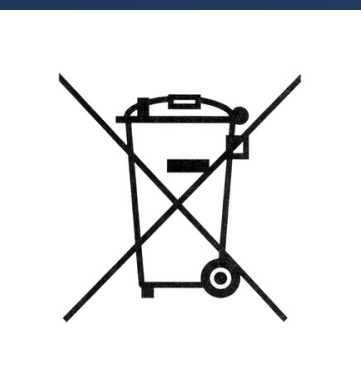

Ce logo indique que les produits qui ne sont plus utilisés ne doivent pas être jetés comme déchets ménagers.

Ils sont susceptibles de contenir des substances dangereuses pour la santé et pour l'environnement.

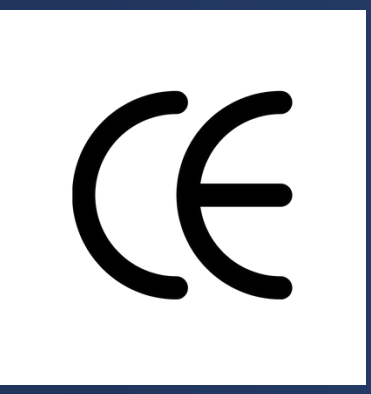

LIZ INVEST SAS, Mérignac, France, certifie que les produits IP501 et EP501 avec le marquage CE sont conformes à la directive suivante émise par la commission de la communauté européenne.

| Directive EMC           | 2012/30/EU |
|-------------------------|------------|
| Directive Basse tension | 2014/35/EU |
| Directive rouge         | 2014/53/EU |
| Directive RoHS          | 2015/65/FU |

Le respect de ces directives implique la conformité à la norme d'essai européenne suivante :

EN55032 : 2015 ; EN55024 : 2010 + A1 : 2015 EN61058 : 2002 / A2 : 2008 ; EN61058 -1-2 : 2016 ESTI EN301 489-1 V2.2.0 : 2017 ; ESTI EN301 489-17 V3.2.0 : 2017 EST EN300 328 V2.1.1 : 2016 ; EN62301 : 2008 IEC62321 Ed 1.0 : 2013

Représentatif autorisé. David Haddad, Président.

17 Janvier 2022

### **DANS L'EMBALLAGE**

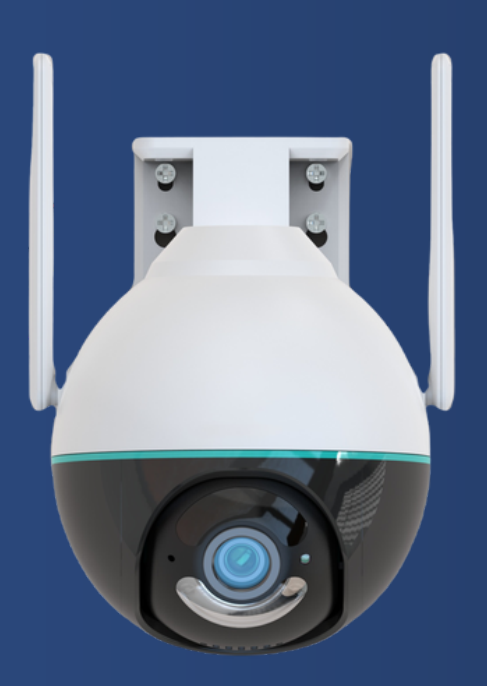

Caméra EP506

- Caméra de vidéosurveillance x1
- Guide d'installation rapide x1
- Alimentation secteur x1
- Kit de fixation x1

# CARACTÉRISTIQUES

- Fonctionne avec une connexion internet ( connexion Wi-Fi 2.4 Ghz ) ou en RJ45
- FULL HD 1080P 4MP
- Vision nocturne infra-rouge ou couleur jusqu'à 7 mètres
- Audio bidirectionnel
- Visionnage à distance depuis l'application mobile gratuite DAEWOO HOME CONNECT et notifications pushs
- Emplacement carte SD

#### **INSTALLATION DE LA CARTE SD**

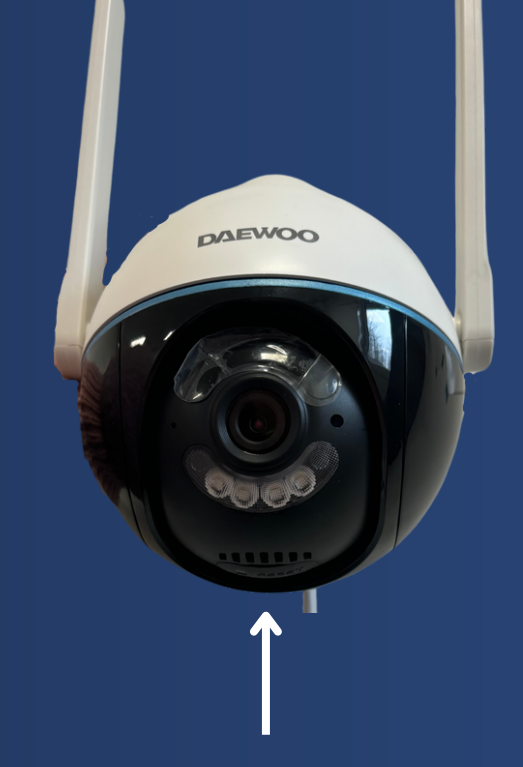

#### Emplacement carte SD + bouton Reset

Caméra EP506

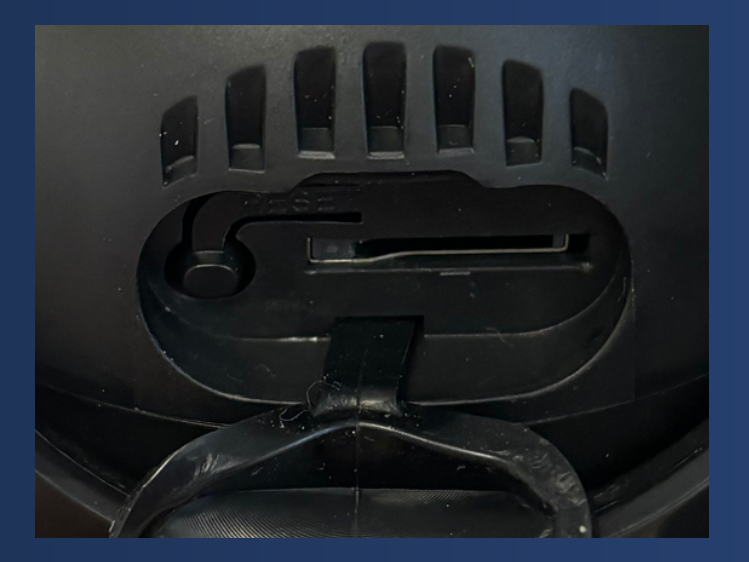

Pour la caméra EP506, l'emplacement de la carte SD se trouve sous la caméra (partie noire).

Soulevez simplement le cache de protection pour y avoir accès.

Vous trouverez au même emplacement, le bouton RESET de la caméra.

### **INSTALLATION DE L'APPLICATION**

Avant de débuter l'installation, assurez vous que votre téléphone est connecté à un Wifi 2.4Ghz, que votre mot de passe Wifi ne depasse pas 20 Caracteres et dispose d'une sécurité WPA/WPA2 au minimum.

- Depuis votre téléphone, téléchargez gratuitement l'application de contrôle à distance DAEWOO HOME CONNECT via AppleStore ou GooglePlay.
- 2. Ouvrez l'application.
- 3. Créez un compte.

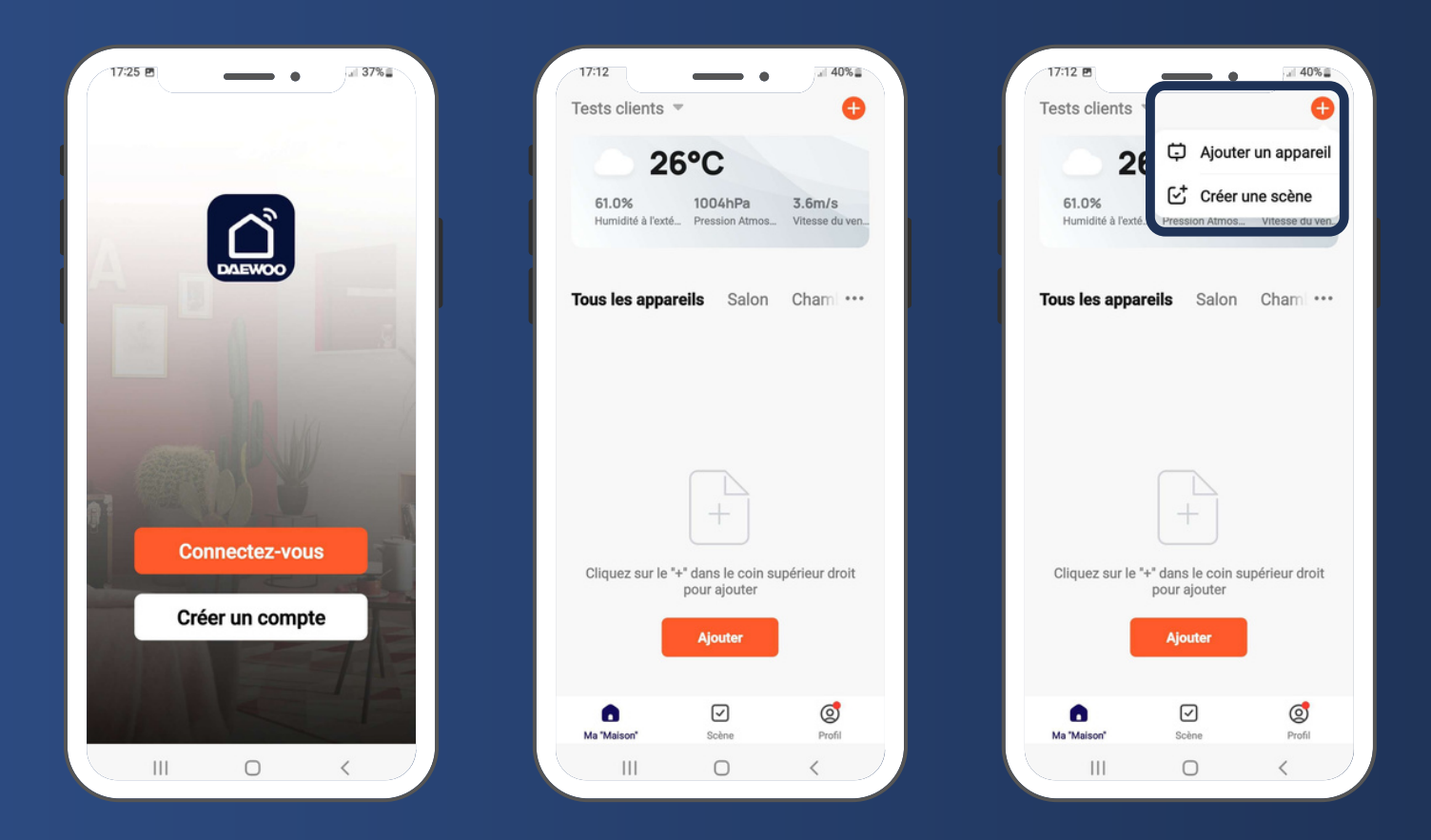

# **CONNECTER LA CAMÉRA À L'APPLICATION**

#### Étape 1 - Entrer en mode Connexion

 Appuyez sur le bouton reset de la caméra pendant environ 8 secondes puis, patientez une minute.

#### Étape 2 - Ajouter la caméra

- Appuyez sur " Ajouter un appareil ". Vous êtes normalement déjà dans l'onglet sécurité.
- Sélectionnez votre caméra EP506 dans la liste des appareils proposés.
- Cochez " étape suivante " puis cliquez sur Suivant lorsque vous entendrez les bips réguliers. ( Attention, ces bips ne sont pas systématiques.)
- Entrez votre mot de passe Wifi puis attendez une réponse. Cela peut prendre quelques minutes.
- Scannez le QR Code\* qui s'affiche sur votre écran de téléphone avec l'objectif de votre caméra.

#### Étape 3 - Configurez le nom de votre caméra

 Nous vous conseillons de choisir un nom facilement reconnaissable comme, par exemple, la pièce dans laquelle elle se trouve.

| 11:59                                                                   | e e                                                                     | X Code QR pour appareil photo 🆛                                                                               | Annuler                                                                                                    | 1640 B                                                      |                     |
|-------------------------------------------------------------------------|-------------------------------------------------------------------------|----------------------------------------------------------------------------------------------------|----------------------------------------------------------------------------------------------------|-------------------------------------------------------------|---------------------|
| Recherche de<br>votre apparei                                           | es appareils à preximité. Assurez-vous q<br>il est en mode de couplage. | Installation de l'appareil                                                                                    | Sélectionnez le réseau                                                                                                    | <b>1 1 1 1 1 1 1 1 1 1</b>                                  |                     |
| Activer le Wi-Fi<br>Une convesion Wi-Fi est requise pour rechercher de_ |                                                                         | p q                                                                                                    | Wi-Fi 2,4 GHz et saisissez<br>le mot de passe.<br>Si votre Wi-Fi est 5 GHz, veuillez le<br>rêgler au 2,4 GHZ. Méthode courante | 「「「「「「「」」」                                                  |                     |
| A                                                                       | jouter manuellement                                                     |                                                                                                    | de réglages du routeur                                                                                                    | 建物理规则                                                       |                     |
| Eléctricité Alam                                                        | The Deewoo Art301 Alarme S Daewoo Art302 7****                          | 601                                                                                                    | ✓ Wi-Fi - 2.4Ghz a ♥ ①                                                                                                    |                                                             | Rename              |
| Eclairage<br>Electro Cars<br>ménager                                    | era Daewoo<br>19509 Camira EF501 Camira W<br>Daewoo<br>Daewo            | RESET                                                                                                    |                                                                                                    | Veuillez scanner le code QR à une distance de 15 à 20<br>cm | Caméra Daewoo EP506 |
| Autros<br>Zigbee / Daes                                                 | Cambra W501 Cambra W501 Cambra D                                        | fourni et patientez 1 minute jusqu'à<br>entendre un message. Si besoin, faites un<br>reset pendant 8 secondes | ۵ ب                                                                                                    | I I                                                         | Cancel Save         |
| Daes                                                                    | Daemoo Doothel Unicoh<br>W502 Daemoo Doothel Unicoh                     | Etape suivante                                                                                                | Suivant                                                                                                    | Pas de résultat<br>Jai entendu le bip                       |                     |
|                                                                         | Carriera Damines Carriera Damines Carriera Damines                      | Voir le guide de réinitialisation de l'appa                                                                   |                                                                                                    |                                                             |                     |

\*Vous n'arrivez pas a scanner le QRcode ? Retrouvez d'autres mode d'installation en cliquant sur "Code QR pour ....", vous trouverez d'autres modes d'installation :

- "Mode cable" si vous avez connecter la caméra en RJ45
- "Mode AP" si vous n'arrivez pas avec le QRode, essayez ce mode qui vous invitera à vous connecter à un réseau wifi (smartlife) généré par la caméra

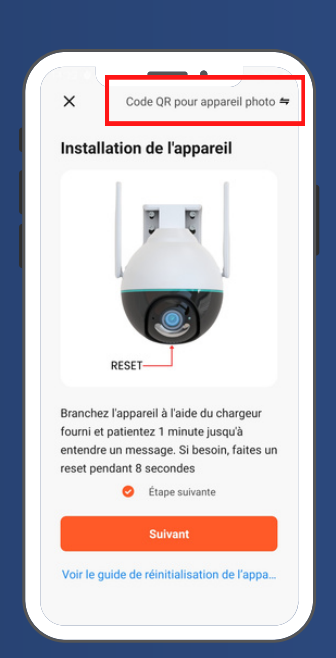

### **INTERFACE DE L'APPLICATION**

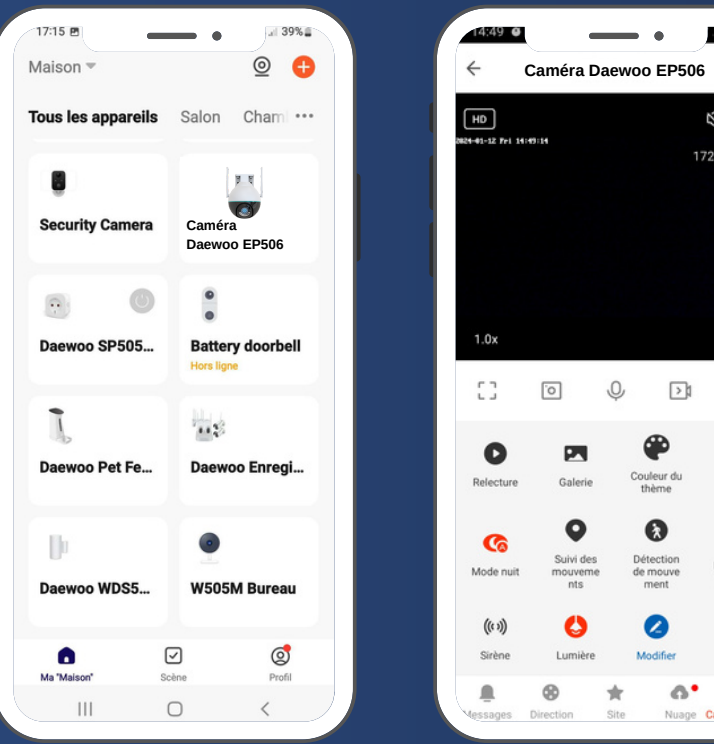

Page principale

#### \$ 1 172 KB/S Ŷ >1 $\equiv$ • D Couleur du thème Mode privé Suivi des Détection nts mouveme de mouve sonore 0 6. ٠ Nuage Car

• •

77%

...

#### Visionnage en direct

# PARAMÈTRES

| 12:04                           | ă ♥ ■        | 12:04                                 |             |
|---------------------------------|--------------|---------------------------------------|-------------|
| - •-                            |              | < Paramètre d'alerte de               | e détection |
| Camera Daewoo EP506             | >            | Mouvement                             |             |
|                                 |              | Alarme de détection de mouve          | ments       |
| rormations appareil             |              | Sensibilité                           | é           |
| cènario et automatisation       | >            | Zone de surveillance                  |             |
| ontrôle tiers pris en charge    |              | Réglage de la zone de surveilla       | nce Mod     |
| amazon echo Google Horne        |              | Filtrage corps humains                |             |
| aramètres de base               |              | Suivi de mouvement                    |             |
| ode vie privée                  |              | Détection sonore                      |             |
| églages des fonctions de base   | >            | Détection sonore                      |             |
| ode vision nocturne Mode vision | n nocturne > | Niveau de sensibilité                 | Fa          |
| iglages avancés                 |              | Réglage de la temporisation de l'alar | me          |
| aramètre d'alerte de détection  | >            | Planning                              |             |
| églage de la sirène             | >            | Intervalle alarme                     | 1Min        |

Les informations indiquées peuvent varier suivant les modèles de caméras.

# **MODE VIE PRIVÉE**

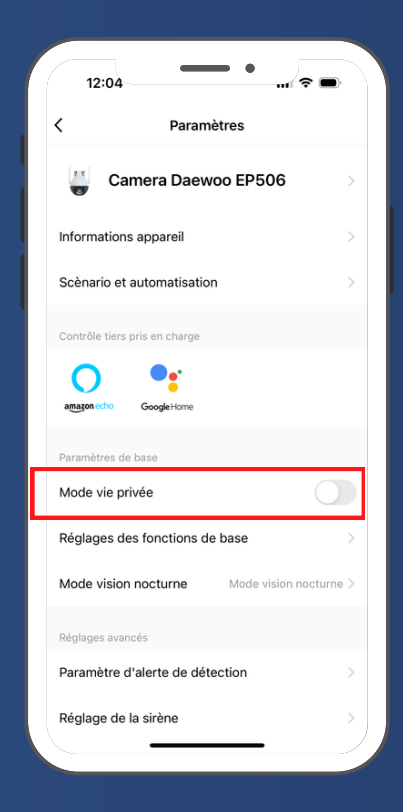

Ce mode vous permet une tranquillité d'esprit lorsque vous êtes chez vous. Activez ce mode si vous ne souhaitez pas que la caméra soit active lorsque vous êtes à votre domicile.

### **RÉGLAGES DES FONCTIONS DE BASE**

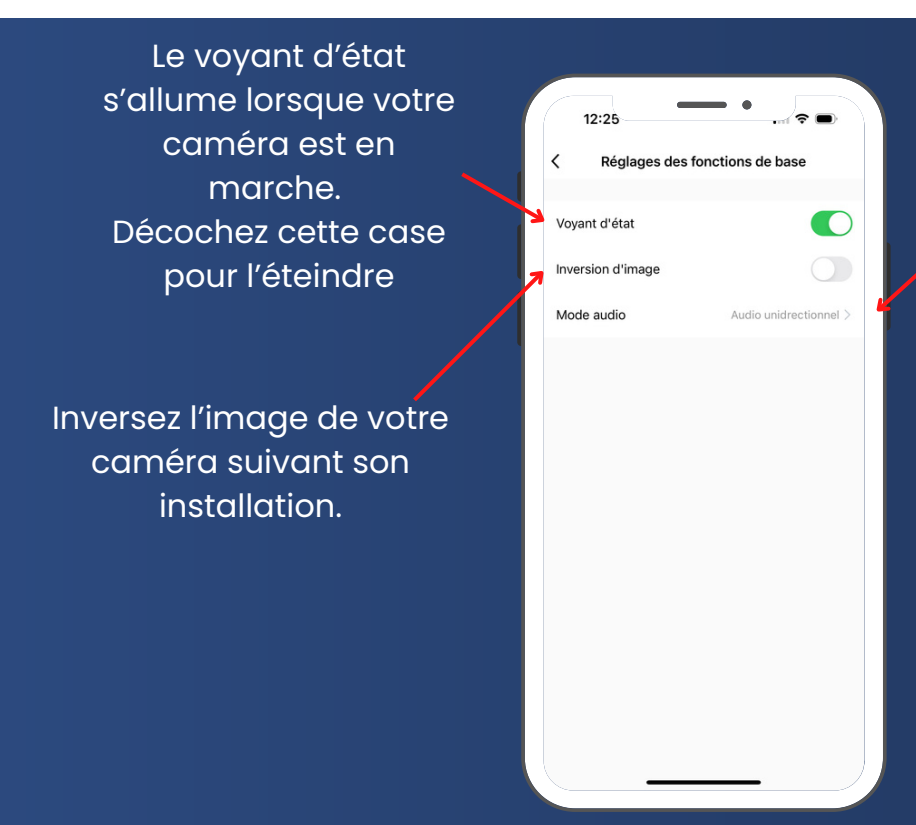

- Votre caméra propose deux types de mode audio :
- Audio Unidirectionnel, vous pouvez parler OU entendre en maintenant un bouton (talkiwalkie).
- Audio Bidirectionnel, vous pouvez parler ET entendre en même temps après avoir appuyé sur un bouton (téléphone).

### **MODE VISION NOCTURNE**

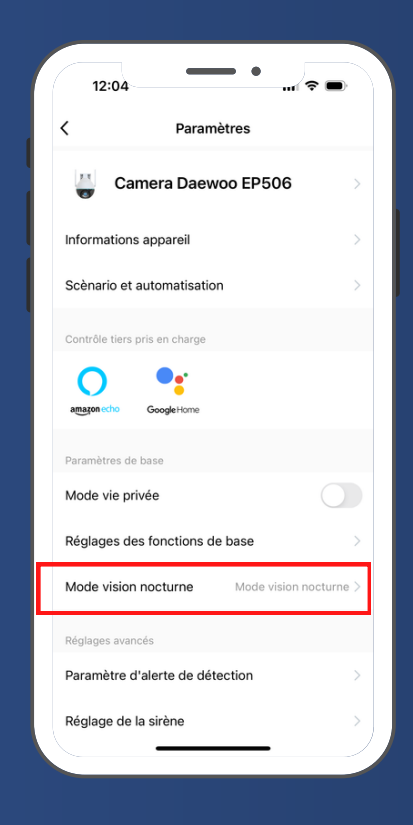

Choisissez ici le mode de vision nocturne souhaité :

- Mode Infra rouge : ce mode vous permet d'y voir la nuit grâce aux capteurs infra rouge de votre caméra.
- Mode couleur : ce mode vous permet d'y voir la nuit comme en plein jour grâce aux lumières LED de votre caméra.
- Mode intelligent : La caméra est en mode Infrarouge et passe en mode couleur en cas de détection de mouvements

### **RÉGLAGE DE LA SIRÈNE**

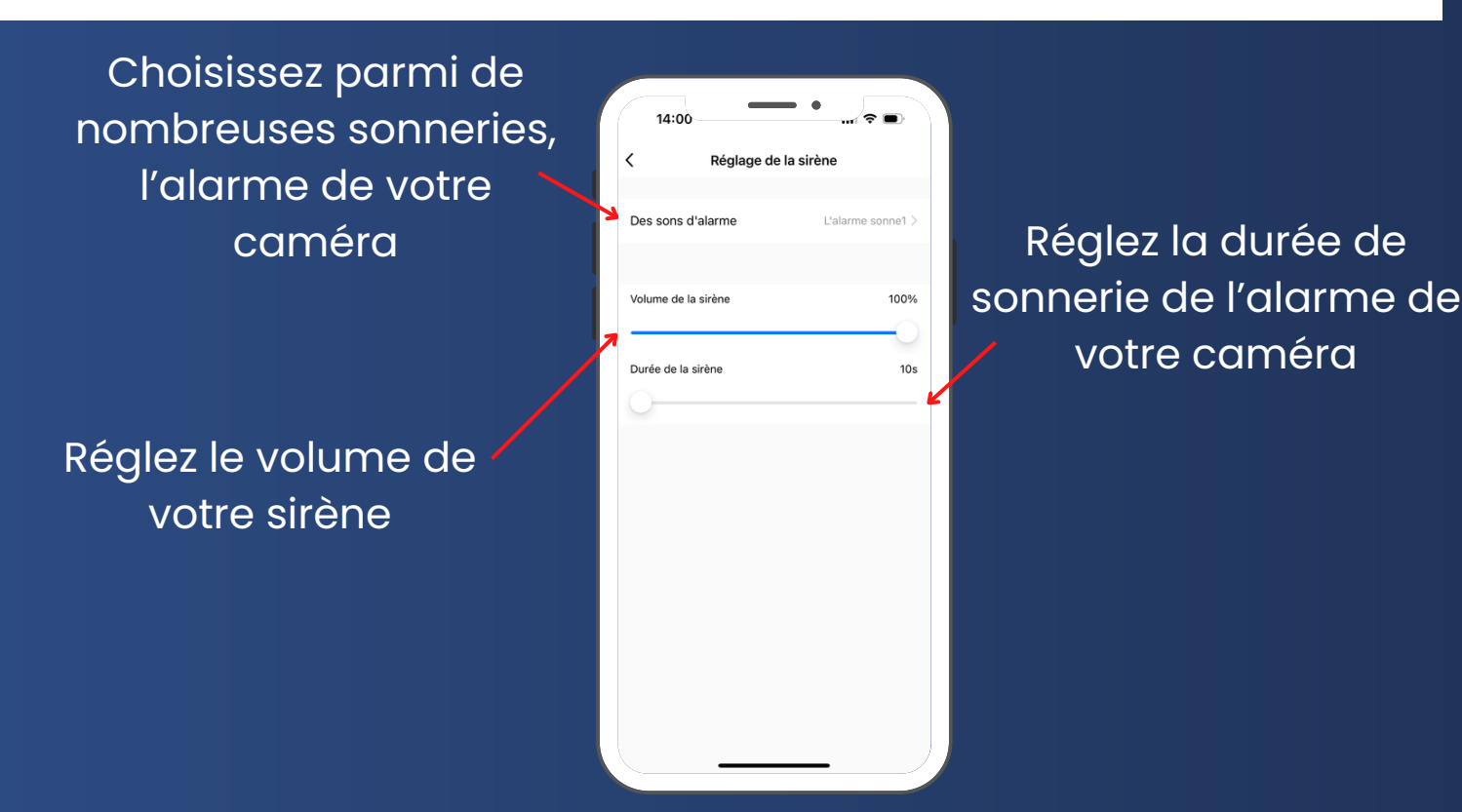

# **PARAMÈTRE D'ALERTE DE DÉTECTION**

Recevez une notification lorsque votre caméra détecte un mouvement

Définissez une zone de surveillance dans laquelle votre caméra détectera les mouvements. Vous pouvez par exemple exclure la rue ou la maison d'à côté

Lorsque ce mode est activé, votre caméra suivra automatiquement le mouvement qu'elle aura détecté.

> Réglez ici la sensibilité de la détection sonore

| 14:06                                                                                                    | ∎ ≎ ■      |
|----------------------------------------------------------------------------------------------------|------------|
| A Paramètre d'alerte de détection de la construction de la construc | tion       |
| Mouvement                                                                                                    |            |
| Alarme de détection de mouvements                                                                                                    |            |
| Sensibilité                                                                                                    | élevé >    |
| Zone de surveillance                                                                                                    |            |
| Réglage de la zone de surveillance                                                                                                    | Modifier > |
| Filtrage corps humains                                                                                                    |            |
| Suivi de mouvement                                                                                                    |            |
| Détection sonore                                                                                                    |            |
| Détection sonore                                                                                                    |            |
| Niveau de sensibilité                                                                                                    | Faible >   |
| Réglage de la temporisation de l'alarme                                                                                                    |            |
| Planning                                                                                                    | >          |
| Intervalle alarme                                                                                                    | 1Minutes > |
|                                                                                                    |            |

Réglez la sensibilité de la détection de mouvement de votre caméra

Activez ce mode pour éviter les déclenchements intempestifs. Votre caméra ne détectera plus que les mouvements provenants d'un corps humain.

Lorsque ce mode est activé, vous recevrez une notification lorsque votre caméra détectera un son

# PARAMÈTRES

Vous donne des information sur les capacité totale et restante de votre carte

Vous informe quand votre appareil est hors ligne plus de 30 minutes

Ajoutez un bouton sur la page d'accueil de votre smartphone pour un accès plus rapide à l'appareil

| 16:47             |                 | • •         | 🗢 🕞              |
|-------------------|-----------------|-------------|------------------|
| <                 | Paramèt         | ires        |                  |
| ŊRéglages de (    | Carte SD        |             | >                |
| Enregistrer       |                 |             |                  |
| Paramètres d      | 'enregistreme   | nt          | >                |
| Services          |                 |             |                  |
| Stockage en l     | igne            |             | >                |
| Notification hors | s-ligne         |             |                  |
| Notification h    | ors-ligne       |             | $\bigcirc$       |
| Autres            |                 |             |                  |
| FAQ et comm       | entaires        |             | >                |
| Appareil parta    | agé             |             | /                |
| Ajouter à l'éci   | ran d'accueil   |             | >                |
| Mise à jour de    | e l'appareil Le | micrologici | iel est à jour > |
| I                 | Redémarrer I    | 'appareil   |                  |
|                   | Enlawar Har     |             |                  |

C.f page suivante (p.14)

vous permet de partager le contrôle de cette caméra avec un autre compte daewoo

# PARAMÈTRES D'ENREGISTREMENT

Ce menu s'affiche uniquement si une carte SD est installée dans votre caméra

Vous pouvez désactiver la prise de son des enregistrement

Planifiez l'activation ou la désactivation de l'enregistrement sur SD

| 16:50                    |                           |
|--------------------------|---------------------------|
| Paramètres d'e           | enregistrement            |
| Enregistrement sur carte | sd                        |
| Enregistrement muet      |                           |
| Mode d'enregistrement    | Enregistrer l'évenement > |
| Planning                 | >                         |
|                          |                           |
|                          |                           |
|                          |                           |
|                          |                           |
|                          |                           |
|                          |                           |
|                          |                           |
|                          |                           |
|                          |                           |
|                          |                           |

Activer ou non l'enregistrement sur la carte SD

### **INSTALLATION MURALE**

Avant de fixer votre caméra, assurez-vous de l'avoir correctement ajouter l'application de contrôle Daewoo Home Connect

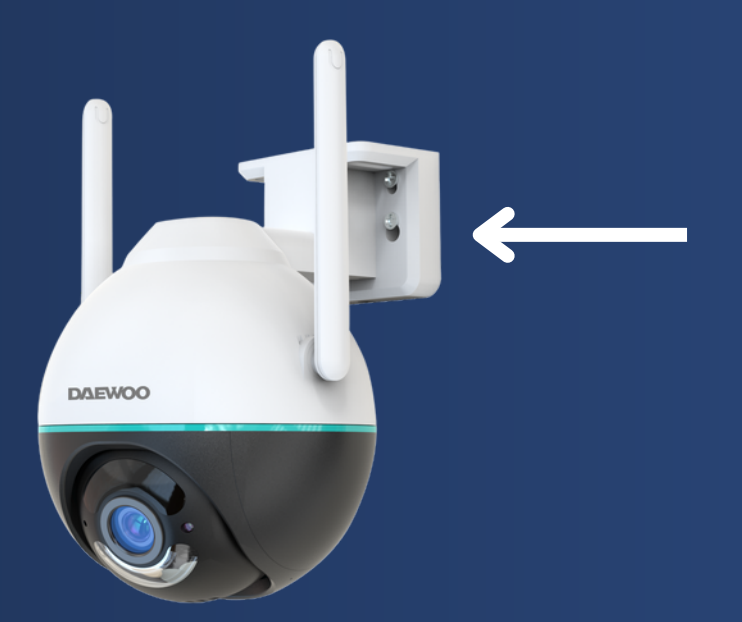

Percez 4 trous dans votre mur d'après l'emplacement des vis sur le support. Placez-y des chevilles à la taille adaptées.

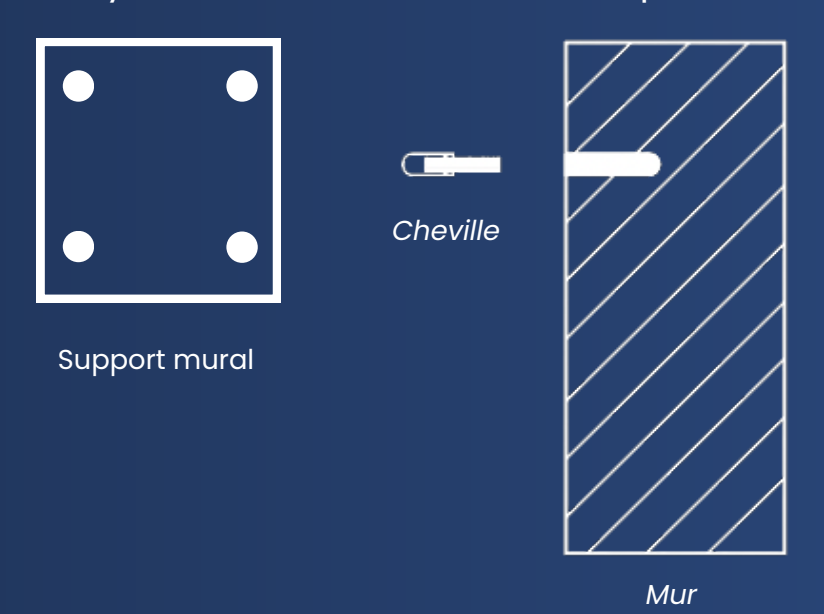

Vous pouvez maintenant visser le support de votre caméra au mur à l'aide des vis fournies avec votre caméra.

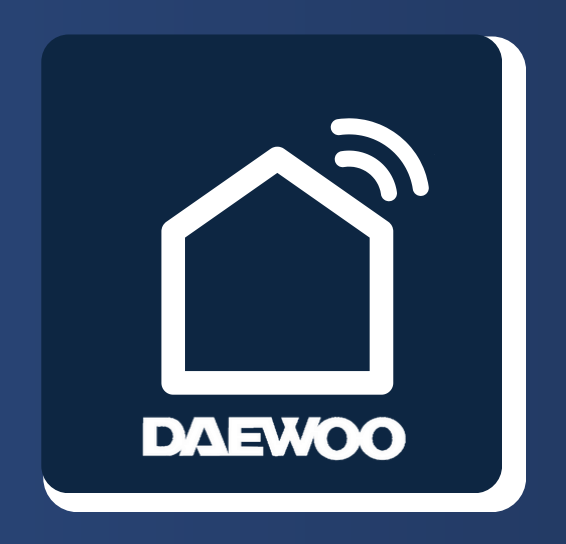

### WWW.DAEWOO-SECURITY.FR

Contact support technique : support@daewoo-security.fr

Contact service commercial : contact@daewoo-security.fr